## Instructions

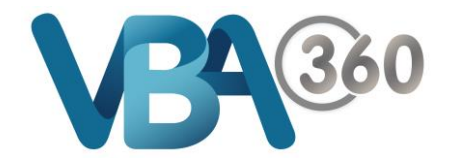

## View / Download Documents from the Owner Builder Applications page

You can **View & Download** a copy of the **Owner Builder Application** that you have submitted, or the **Files** that you have uploaded as part of your application.

1. Hover your mouse over the Building menu and click onto Owner Builder Applications

You will be presented with your **Owner Builder Applications** page, displaying your application history and the status of your application

| Home                                                                                                    | Complaints                                                                                                    | Building                                                                | Plumbing            | My Account      |  |
|----------------------------------------------------------------------------------------------------|----------------------------------------------------------------------------------------------------|-------------------------------------------------------------------------|---------------------|-----------------|--|
| Home > Building > Owner Builder Ap                                                                                                    |                                                                                                    | r Ap                                                                    | Applications        |                 |  |
| Owner Builder Applications                                                                                                    |                                                                                                    | Owner Builder                                                           | Public Register     |                 |  |
|                                                                                                    |                                                                                                    | Find a Building                                                         | Practitioner        |                 |  |
|                                                                                                    |                                                                                                    |                                                                         |                     |                 |  |
| Submitted Ap                                                                                                    | oplications D                                                                                                    | raft Applications                                                       |                     |                 |  |
| Application II<br>TEMP000009                                                                                                    | D<br>8                                                                                                    | Last Updated<br>14-07-2017                                              | Status<br>Submitted | ł               |  |
| Application S<br>Site Address<br>Cost of Work                                                                                                    | summary:<br>: 15 EMU RD W0<br>: \$453453                                                                                                    | DOD VIC 3009                                                            |                     |                 |  |
| View Docur                                                                                                    | ments                                                                                                    |                                                                         |                     |                 |  |
|                                                                                                    |                                                                                                    |                                                                         |                     |                 |  |
| First Previo                                                                                                    | ous 1 Next                                                                                                    | Last                                                                    |                     |                 |  |
|                                                                                                    |                                                                                                    |                                                                         |                     |                 |  |
| Click the                                                                                                    | View Documents                                                                                                    | button                                                                  |                     |                 |  |
|                                                                                                    |                                                                                                    |                                                                         |                     |                 |  |
| View Documents                                                                                                    |                                                                                                    |                                                                         |                     |                 |  |
|                                                                                                    |                                                                                                    |                                                                         |                     |                 |  |
| Documents                                                                                                    |                                                                                                    |                                                                         |                     |                 |  |
| Documents<br>Application for an                                                                                                    | Owner-Builder Certificate of                                                                                                    | Consent 14072017                                                        | Click a link to     | download a file |  |
| Documents<br>Application for an<br>Certified copy of th                                                                                                    | Owner-Builder Certificate of                                                                                                    | Consent 14072017                                                        | Click a link to     | download a file |  |
| Documents<br>Application for an of<br>Certified copy of th<br>Proof of identity                                                                                       | Owner-Builder Certificate of<br>ie trust deed                                                                                                    | Consent 14072017                                                        | Click a link to o   | download a file |  |
| Documents<br>Application for an of<br>Certified copy of the<br>Proof of identity<br>Email OB0000593<br>VBA360000001.et                                                | Owner-Builder Certificate of<br>re trust deed<br>- 14Jul17 Owner Builder Ap<br>rml                                                                | Consent 14072017                                                        | Click a link to     | download a file |  |
| Documents<br>Application for an I<br>Certified copy of th<br>Proof of identity<br>Email OB0000593<br>VBA360000001.e<br>NOTE: It could take<br>call VBA if no document | Owner-Builder Certificate of<br>ie trust deed<br>- 14Jul17 Owner Builder Ap<br>emi<br>e up to a minute before your<br>ment(s) appear here after a | Consent 14072017  plication Received document(s) are shown here, please | Click a link to o   | download a file |  |

3. Click onto a **Document** link to **Download** a file. You can open the file once it is downloaded